# ขั้นตอนการติดตั้งหรือเปิดใช้งาน IIS และ NET Framework 3.5 บน Windows Server 2008 R2

1. คลิกปุ่ม Start เลือก Administrative Tools และจากนั้นเลือกไปที่ Server Manager

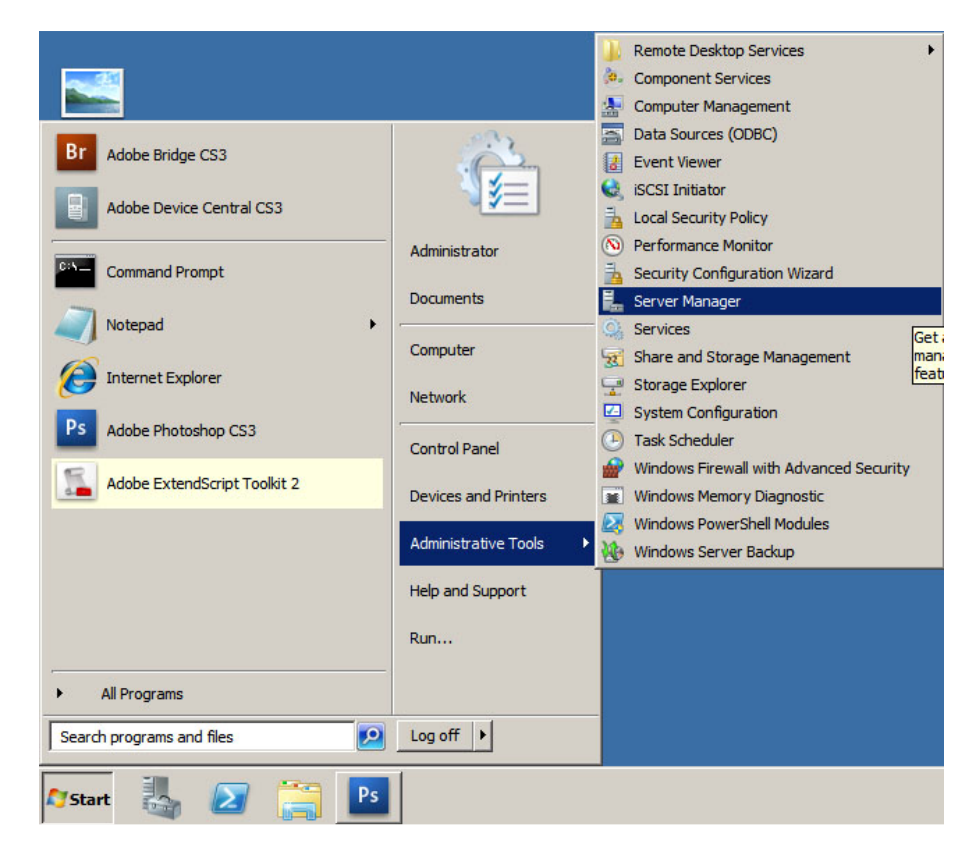

2. คลิก Roles ที่หน้าต่างด้านขวา จากนั้นเลือก Add Roles

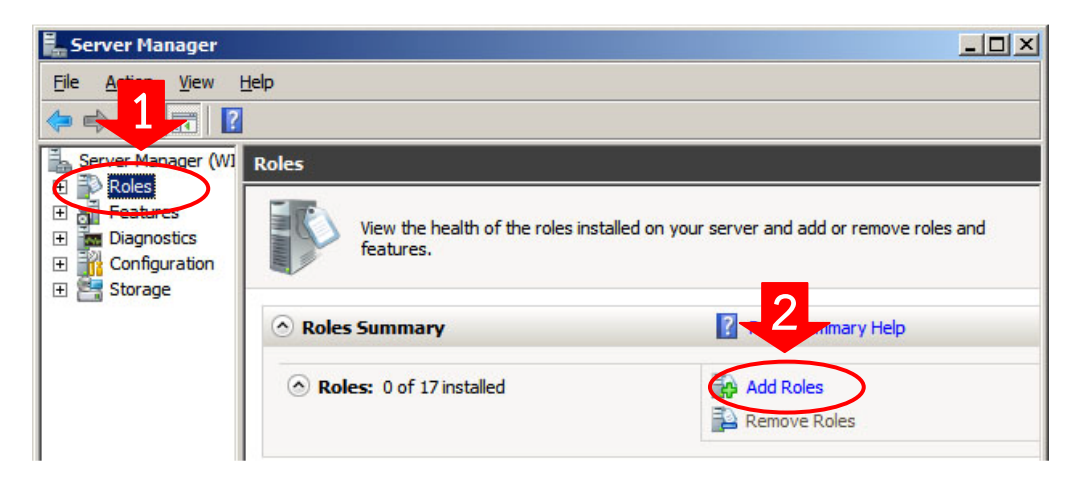

### 3. คลิกปุ่ม Next

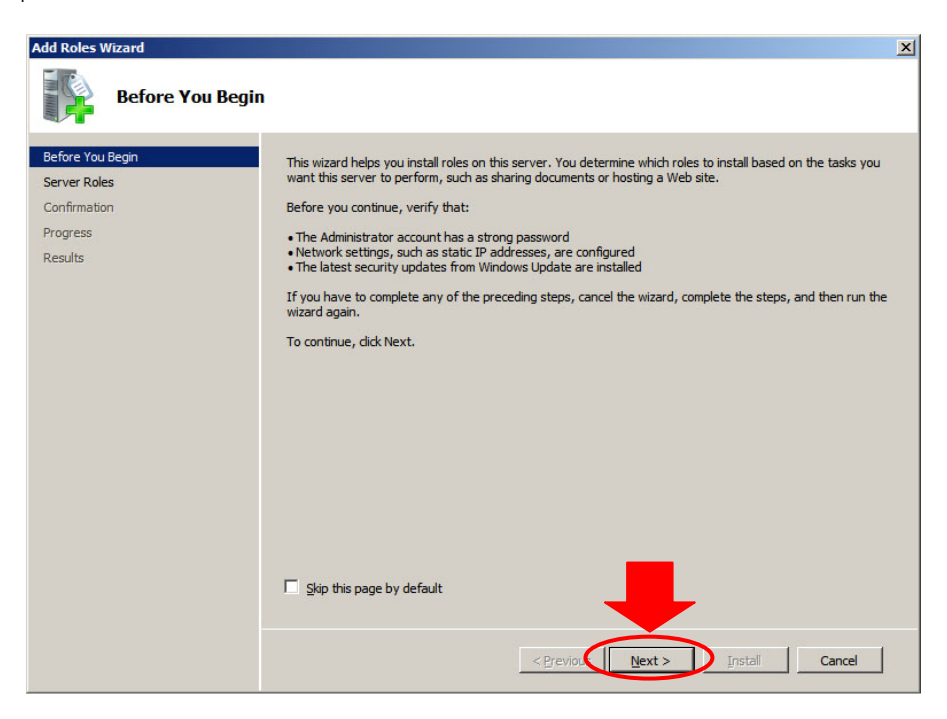

4. คลิกทำเครื่องหมายถูกหน้า Application Server

| Add Roles Wizard                    |                                                                                                    |  |  |
|-------------------------------------|----------------------------------------------------------------------------------------------------|--|--|
| Select Server Ro                    | les                                                                                                    |  |  |
| Before You Begin<br>Server Roles    | Select one or more roles to install on this server.<br><u>R</u> oles:                                                                                                    |  |  |
| Confirmation<br>Progress<br>Results | Active Directory Certificate Services     Active Directory Domain Services     Active Directory Federation Services     Active Directory Lightweight Directory Services     Active Directory Rights Management Services     Application Server     DHCP Server     DNS Server |  |  |

5. คลิกปุ่ม Add Required Features

| You cannot install Application Server unless the requ                                                                                           | ired features are also installed.                                                                                                    |
|----------------------------------------------------------------------------------------------------|----------------------------------------------------------------------------------------------------|
| Eatures:<br>□ NET Framework 3.5.1 Features<br>.NET Framework 3.5.1<br>□ Windows Process Activation Service<br>Process Model<br>.NET Environment | Description:<br><u>Microsoft.NET Framework 3.5.1</u> combines<br>the power of the .NET Framework 2.0 APIs<br>with new technologies for building<br>applications that offer appealing user<br>interfaces, protect your customers' personal<br>identity information, enable seamless and<br>eneuro computingtion and provide the |
| Configuration APIs                                                                                                    | ability to model a range of business processes.                                                                                                    |

6. คลิกทำเครื่องหมายถูกหน้า Web Server (IIS) แล้วคลิกปุ่ม Next

| Add Roles Wizard                                                                                                    |                                                                                                    | ×                                                                                                    |
|----------------------------------------------------------------------------------------------------|----------------------------------------------------------------------------------------------------|----------------------------------------------------------------------------------------------------|
| Select Server                                                                                                    | Roles                                                                                                    |                                                                                                    |
| Before You Begin<br>Server Roles<br>Application Server<br>Role Services<br>Web Server (IIS)<br>Role Services<br>Confirmation<br>Progress<br>Results | Select one or more roles to install on this server.         Roles: <ul> <li>Active Directory Certificate Services</li> <li>Active Directory Domain Services</li> <li>Active Directory Lightweight Directory Services</li> <li>Active Directory Rights Management Services</li> <li>Active Directory Rights Management Services</li> <li>Active Directory Rights Management Services</li> <li>Application Server</li> <li>DHCP Server</li> <li>DNS Server</li> <li>Services</li> <li>Miner Desktop Services</li> <li>Reinser Desktop Services</li> <li>Reinser Desktop Services</li> <li>Web Server (IIS)</li> <li>Mindows Deployment Services</li> <li>Windows Server Update Services</li> </ul> | Description:<br>Web Server (IIS) provides a reliable,<br>manageable, and scalable Web<br>application infrastructure. |
|                                                                                                    | < Previous                                                                                                    | lext > Install Cancel                                                                                                |

#### 7. คลิกปุ่ม Next

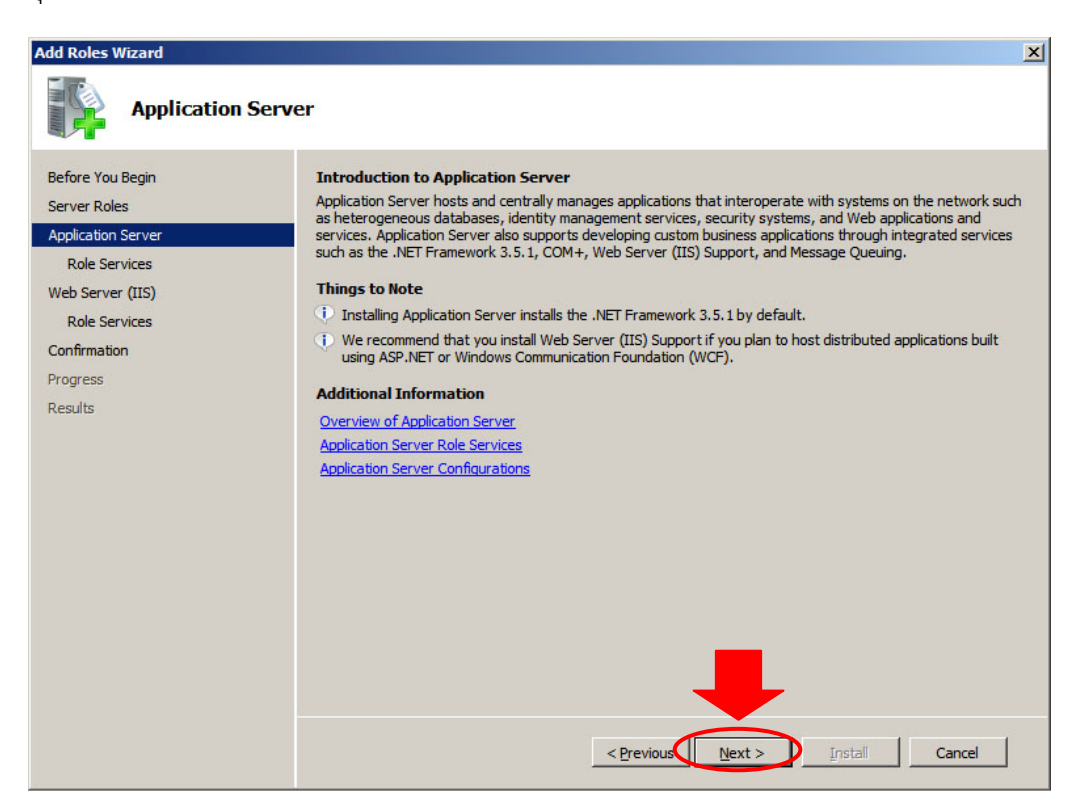

#### 8. คลิกปุ่ม Next

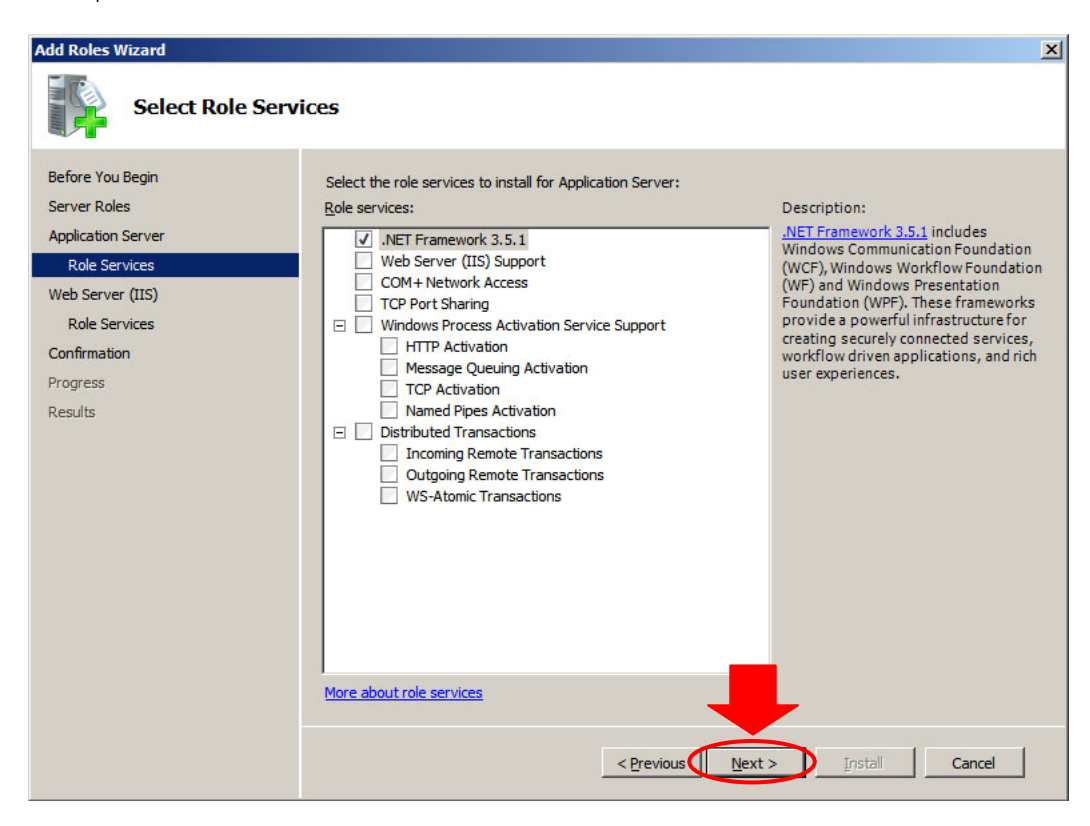

#### 9. คลิกปุ่ม Next

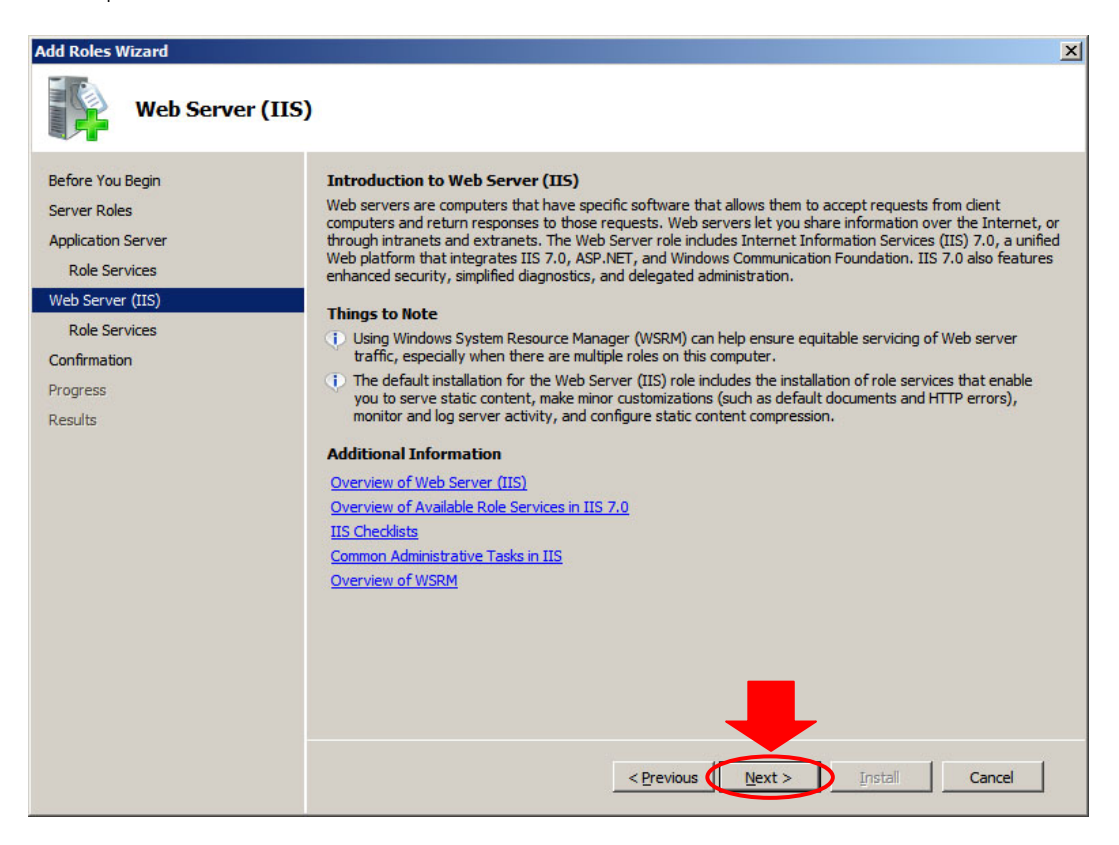

# 10. คลิกทำเครื่องหมายถูกหน้า ASP.NET

| Add Roles Wizard                                                                                                    |                                                                                                    | 2                                                                                                    |
|----------------------------------------------------------------------------------------------------|----------------------------------------------------------------------------------------------------|----------------------------------------------------------------------------------------------------|
| Select Role Serv                                                                                                    | ices                                                                                                    |                                                                                                    |
| Before You Begin<br>Server Roles<br>Application Server<br>Role Services<br>Web Server (IIS)<br>Role Services<br>Confirmation<br>Progress<br>Results | Select the role services to install for Web Server (IIS):<br>Role services:<br>Web Server<br>Gommon HTTP Features<br>Static Content<br>Directory Browsing<br>HTTP Errors<br>HTTP Redirection<br>WebDAY Publishing<br>HTTP Redirection<br>WebDAY Publishing<br>CGI<br>ISAPI Extensibility<br>Server Side Includes<br>Server Side Includes<br>Health and Diagnostics<br>HTTP Logging<br>Logging Tools<br>Request Monitor<br>Tracino | <ul> <li>Description:</li> <li>ASP.NET provides a server side object oriented programming environment for building Web sites and Web applications using managed code. ASP.NET is not simply a new version of ASP. Having been entirely rearchiteted to provide a highly productive programming experience based on the .NET Framework, ASP.NET provides a robust infrastructure for building web applications.</li> </ul> |
|                                                                                                    | < Previous                                                                                                    | Next > Install Cancel                                                                                                    |

11. คลิกปุ่ม Add Required Role Services

| Add role services required for AS<br>You cannot install ASP.NET unless the required rol                                                                 | SP.NET?<br>le services are also installed.                                                           |
|----------------------------------------------------------------------------------------------------|----------------------------------------------------------------------------------------------------|
| Role Services:                                                                                                    | Description:                                                                                         |
| <ul> <li>Web Server (IIS)</li> <li>Web Server</li> <li>Application Development<br/>ISAPI Filters<br/>ISAPI Extensions<br/>.NET Extensibility</li> </ul> | Web Server (IIS) provides a reliable,<br>manageable, and scalable Web application<br>infrastructure. |
|                                                                                                    | Add Required Role Services Cancel                                                                    |

### 12. คลิกทำเครื่องหมายถูกหน้า ASP แล้วคลิกปุ่ม Next

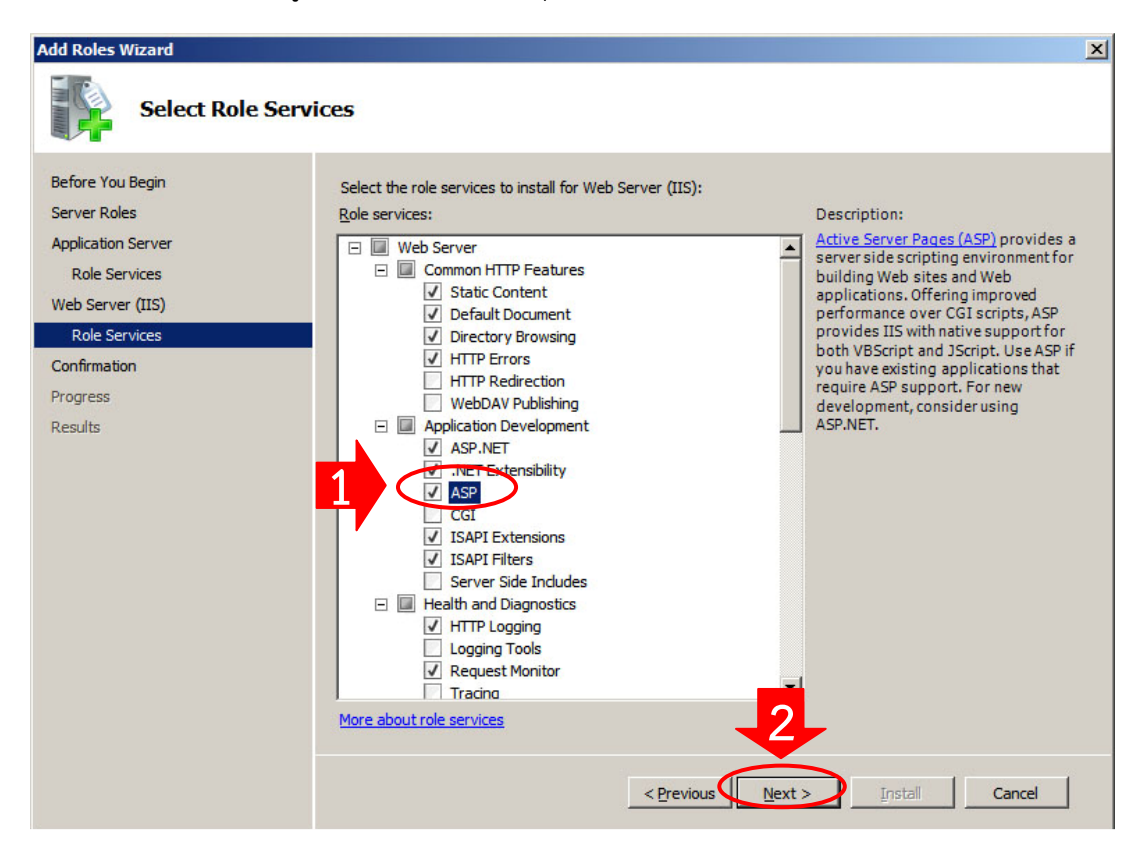

### 13. คลิกปุ่ม Install เพื่อเริ่มติดตั้ง

| Add Roles Wizard                                                        |                                                                                                    | ×                                                                                                    |
|-------------------------------------------------------------------------|----------------------------------------------------------------------------------------------------|----------------------------------------------------------------------------------------------------|
| Confirm Instal                                                          | lation Selections                                                                                                    |                                                                                                    |
| Before You Begin<br>Server Roles<br>Application Server<br>Role Services | To install the following roles, role services, or features, dick Install.                                                                                                    | -                                                                                                    |
| Web Server (IIS)                                                        | Inis server might need to be restarted after the installation completes.     Application Server                                                                                                    |                                                                                                    |
| Role Services<br>Confirmation                                           | .NET Framework 3.5.1  Web Server (IIS)                                                                                                    |                                                                                                    |
| Progress<br>Results                                                     | <ul> <li>Find out more about Windows System Resource Manager (WSRM) and how it can help optimize CPU usage</li> <li>Web Server</li> <li>Common HTTP Features</li> <li>Static Content</li> <li>Default Document</li> <li>Directory Browsing</li> <li>HTTP Errors</li> <li>Application Development</li> <li>ASP.NET</li> <li>.NET Extensibility</li> <li>ASP</li> <li>ISAPI Extensions</li> <li>ISAPI Filters</li> </ul> | <ul> <li>Image: A state of the state of the state of</li></ul> |
| Print, e-mail, or save this information                                 |                                                                                                    |                                                                                                    |
|                                                                         | < Previous Next > Instal Cancel                                                                                                    |                                                                                                    |

## 14. รอจนกว่าจะติดตั้งเสร็จ

| Add Roles Wizard                 |                                                                                         |  |
|----------------------------------|-----------------------------------------------------------------------------------------|--|
| Installation Pro                 | gress                                                                                   |  |
| Before You Begin<br>Server Roles | The following roles, role services, or features are being installed: Application Server |  |
| Application Server               | Web Server (IIS)                                                                        |  |
| Role Services                    | .NET Framework 3.5.1 Features<br>Windows Process Activation Service                     |  |
| Web Server (IIS)                 |                                                                                         |  |
| Confirmation                     |                                                                                         |  |
| Progress                         |                                                                                         |  |
| Results                          |                                                                                         |  |
|                                  |                                                                                         |  |
|                                  |                                                                                         |  |
|                                  |                                                                                         |  |
|                                  | Initializing installation                                                               |  |
|                                  | < <u>Previous</u> <u>N</u> ext > <u>I</u> nstall Cancel                                 |  |

# 15. เมื่อติดตั้งเสร็จให้คลิกปุ่ม <mark>Close</mark>

| Add Roles Wizard                                                        |                                                                                                    | ×                                      |
|-------------------------------------------------------------------------|----------------------------------------------------------------------------------------------------|----------------------------------------|
| Installation Results                                                    | i                                                                                                    |                                        |
| Before You Begin<br>Server Roles<br>Application Server<br>Role Services | The following roles, role services, or features were installed successfully:                                                                                                    |                                        |
| Web Server (IIS)                                                        |                                                                                                    |                                        |
| Role Services<br>Confirmation<br>Progress                               | The following role services were installed:<br>JNET Framework 3.5.1  Meb Server (JTS)  Meb Server (JTS)                                                                                                    |                                        |
| Results                                                                 | The following role services were ins<br>Web Server<br>Common HITP Features<br>Static Content<br>Default Document<br>Directory Browsing<br>HITP Errors<br>Application Development<br>ASP.NET<br>.NET Extensibility<br>ASP<br>Print, e-mail, or save the installation re | talled:                                |
|                                                                         |                                                                                                    | < <u>Previous</u> <u>Next</u> > Cancel |